## **MIGRAZIONE INBOX CASELLE - PREMIUM**

## 1.1 AVVIO MIGRAZIONE CONTENUTO CASELLE

Completata la creazione delle caselle temporanee si procede con l'attivazione della procedura di migrazione del contenuto delle stesse dove, in fase iniziale, è richiesto il coinvolgimento del singolo utente.

• Collegarsi al link del portale di migrazione dati fornito ed indicare il nome casella pec (senza dominio in quanto già presente) che si intende migrare:

|                                                 | mario.rossi       | @legalmail.it              |
|-------------------------------------------------|-------------------|----------------------------|
| nserire l'indirizzo della casella @legalmail.it | Von sono un robot | reCAPTCHA                  |
|                                                 |                   | Privacy - Termini Continua |

Per confermare di non essere un robot, cliccare sulla casella di spunta. Per conferma, potrà essere mostrata una finestra modale che richiede la selezione di alcune immagini riconducibili ad un oggetto proposto. Nel caso seguire le istruzioni e completare la verifica.

• Nel passo successivo della procedura l'utente inserisce la password della sua attuale casella PEC e "Avvia la migrazione"

| Indirizzo della casella: | roberto.piva.prod@legalmail.it |
|--------------------------|--------------------------------|
| Password della casella:  | •••••••                        |
|                          |                                |
|                          | Avvia La migrazione            |

Avviata la migrazione, si attiva automaticamente, in modo trasparente per l'utente, il processo di copia dei contenuti presenti nella casella PEC del gestore cedente verso l'omologa casella PEC InfoCert.

• Nel passo successivo della procedura l'utente inserisce la password che utilizzerà per l'accesso alla casella PEC, dopo la migrazione su InfoCert

| Inserisci una nuov    | a password per la tua casella InfoCert                                                                                                    |
|-----------------------|----------------------------------------------------------------------------------------------------|
| Attenzione potra      | ii utilizzare questa password <b>per accedere alla casella solo dopo il passaggio al nuovo gestore</b> .<br>Fino a quel momento <b>dovrai continuare ad usare la tua password attuale</b> . |
| Imposta password      |                                                                                                    |
| Nuova<br>password:    | ****                                                                                                    |
| Conferma<br>Password: | ****                                                                                                    |
|                       | Continua                                                                                                    |

Consigliamo di inserire la password utilizzata con l'attuale Gestore. Se la password segue le stesse regole di sicurezza di InfoCert verrà accettata, altrimenti verrà indicato di inserirne una nuova.

| InfoCert<br>TINEXTA GROUP |                           |                                                                                                    |          |
|---------------------------|---------------------------|----------------------------------------------------------------------------------------------------|----------|
| Inse                      | risci una nuov            | a password per la tua casella InfoCert                                                                                                    |          |
| At                        | <b>ttenzione</b> potrai u | utilizzare questa password <b>per accedere alla casella solo dopo il passaggio al nuovo</b><br>Fino a quel momento <b>dovrai continuare ad usare la tua password attuale</b> .                                                                                       | gestore. |
| Imp                       | posta password            |                                                                                                    |          |
|                           | Nuova<br>password:        | Password non valida                                                                                                    | <₽       |
| Conferma<br>Password:     |                           | <ul> <li>Minimo 8 caratteri</li> <li>Almeno una lettera maiuscola e una minuscola (a-z A-Z)</li> <li>Almeno un carattere numerico (0-9)</li> <li>Almeno un carattere speciale (es. ? ! / ; @ )</li> <li>Non avere più di due caratteri uguali consecutivi</li> </ul> |          |
|                           | Conferma<br>Password:     | La password non corrisponde                                                                                                    | <₽       |
|                           |                           |                                                                                                    | Continua |

• La procedura si conclude con questa indicazione

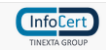

L'importazione dei suoi messaggi PEC è iniziata. Per evitare di interrompere il processo di migrazione si ricordi di **non modificare** la sua password fino al passaggio al nuovo gestore.